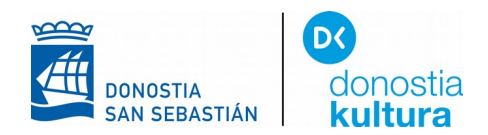

# PARA LEER U OIR LIBROS EN FORMATO DAISY ANDROID

Buscar en Play Store AhoTTS e instalar

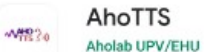

Instalar

Al sistema hay que decirle que se quiere una voz nueva. Despues de abrir la opción "**Ajustes**" elegir "**Accesibilidad**"

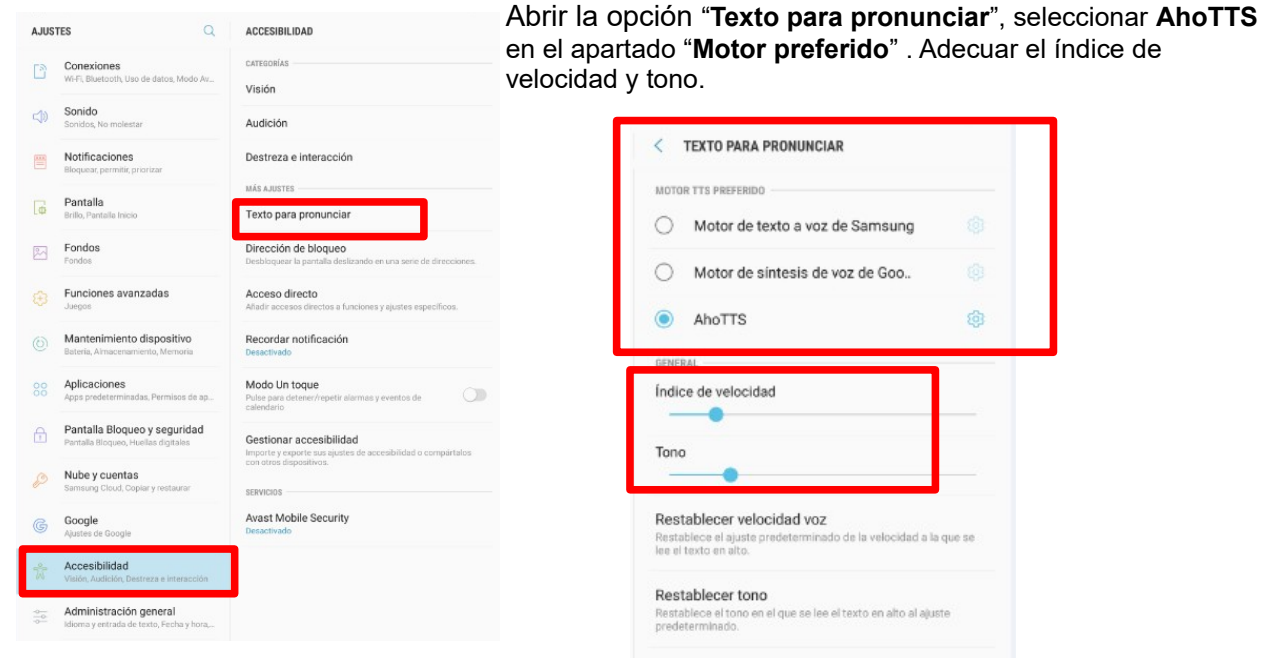

Escuchar un ejemplo Reproducir demostración corta de sintesis de voz

Estado de idioma predeterminado español (España) es totalmente compatible.

## Para elegir el Idioma, botón AhoTTS

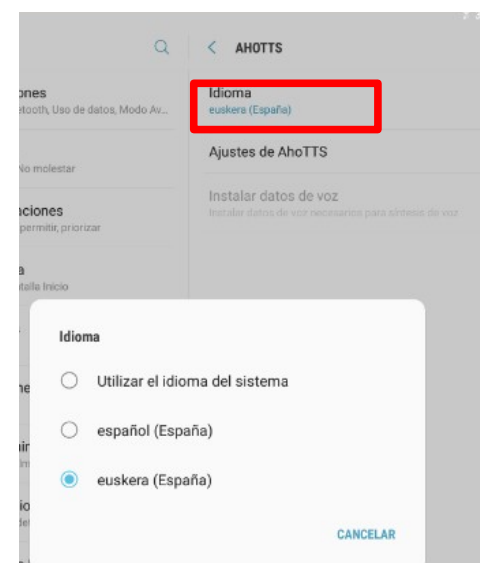

LIBURUTEGI ZERBITZUA SERVICIO BIBLIOTECARIO Konstituzio plaza, 1, 2 y 3 - 20003 Donostia / San Sebastiáne-rea T. (0034) 943 481 162 / 750 F. 943 431 895 E. donostiakoliburutegiak@donostia.eus

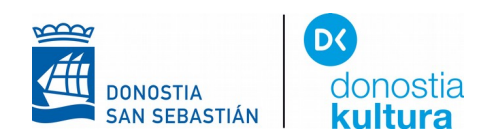

### Buscar en Play Store Kota Daisy Reader e instalar

|                  |         | ota Daisy Reader<br><sup>uyen Van Dung</sup> | Instalar                                                  |  |
|------------------|---------|----------------------------------------------|-----------------------------------------------------------|--|
| Descargar el li  | bro ele | gido                                         |                                                           |  |
| Botón y se       | leccior | ar " <b>Add books</b> "                      |                                                           |  |
|                  |         | ÷                                            |                                                           |  |
|                  | Add bo  | ooks                                         |                                                           |  |
|                  | Recen   | t books                                      | KOTA Add Books From Storage Devices                       |  |
|                  | Hale    |                                              | Device here: Internal storage                             |  |
|                  |         |                                              | Please sets a DAISY file such as NCC.html, *.opf or *.zip |  |
|                  |         |                                              | C lace                                                    |  |
|                  |         |                                              | Android                                                   |  |
|                  |         |                                              | E DCIM                                                    |  |
| se abrirá un de  | estor d | a archivos                                   | Download                                                  |  |
| se abilia uli ge | 53101 0 |                                              |                                                           |  |
|                  |         |                                              | C eBooks                                                  |  |
|                  |         |                                              | Movies                                                    |  |
|                  |         |                                              | Deuro Contraction (Contraction)                           |  |

-

ок

Abrir la carpeta Download para localizar el libro descargado

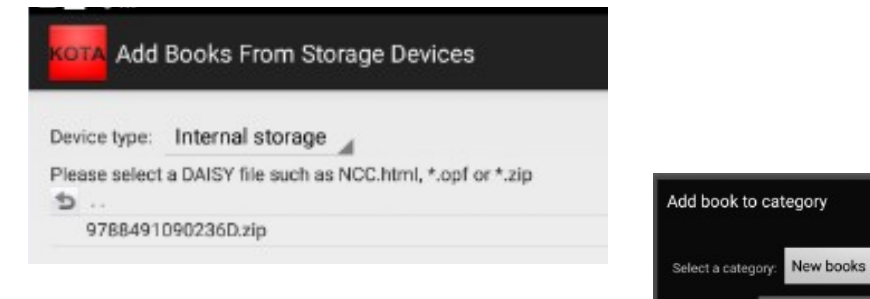

#### Seleccionar el archivo y guardarlo en una carpeta

### En la carpeta encontraremos el libro

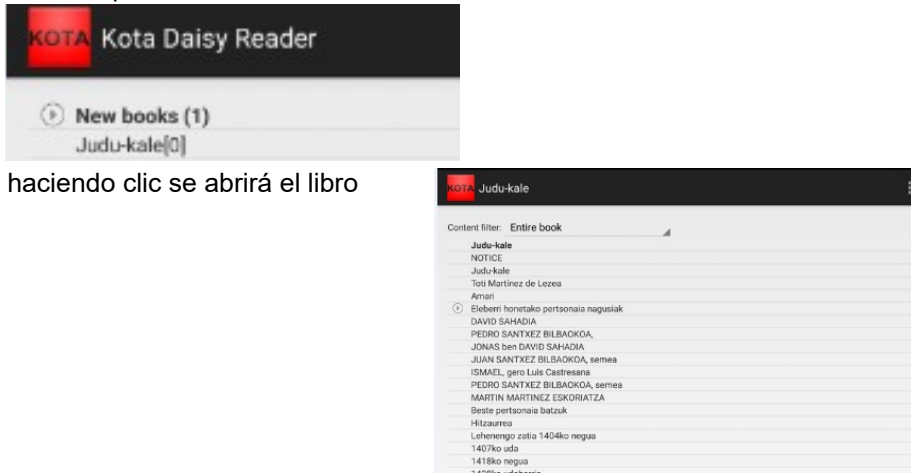

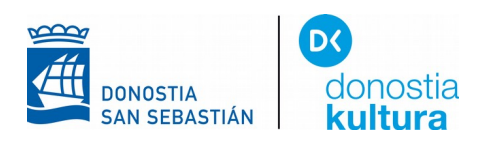

en el desplegable seleccionar "Options", elegir el idioma y el sintetizador AhoTTS

| Table Of Content                                                    |                    |                 |  |
|---------------------------------------------------------------------|--------------------|-----------------|--|
| Session depth level: 6                                              |                    |                 |  |
| Playback Options                                                    |                    |                 |  |
| Enable playback widget on lock sc                                   | een                |                 |  |
| Synthesizer Voice<br>Select a default tts voice for listening DAISY | books which having | ) text content. |  |
| Language: euskera 🖌                                                 |                    |                 |  |
| TTS Voice: euskera (ESP)-AhoTTS                                     |                    |                 |  |
| Voice speed                                                         |                    |                 |  |
|                                                                     | -                  |                 |  |

Para terminar, elegir el capítulo y tenemos dos opciones: "**Play**" (para escucharlo en modo audiolibro) y "**View content**" (para leerlo en formato Daisy)

| rtsonaia batzuk |                      |  |  |  |  |
|-----------------|----------------------|--|--|--|--|
| sa<br>go<br>uda | Session options      |  |  |  |  |
| ade<br>ade      | Play                 |  |  |  |  |
| UC<br>de        | View content         |  |  |  |  |
| Ne le           | Switch to audio mode |  |  |  |  |